## 國立臺南大學圖資處-校外連線操作手冊 (For VPN)

- 一、使用時機:在校外連線相關資料庫或特定軟體(限制校內 IP 才可連線者)。
- 二、使用對象:在校教職員工生。
- 三、操作方法:
  - (一) 於連線之電腦安裝 VPN Client 軟體:
    - Windows 版本請<u>按此</u>
  - (二) Windows 作業系統安裝方法:
    - 1. 將下載之檔案進行解壓縮,並執行「SecuExtenderSetup」安裝程式。

| 名稱 ^                                              | 修改日期               | 類型                | 大小        |
|---------------------------------------------------|--------------------|-------------------|-----------|
| 🗟 SecuExender_Window 4.0.3.0-opensource-list      | 2018/9/17 上午 11:20 | Microsoft Excel 9 | 39 KB     |
| 🗟 SecuExtender_ SecuExtender_Windows 4.0.3.0-fass | 2018/10/3 上午 10:50 | Adobe Acrobat D   | 230 KB    |
| SecuExtender_Windows Release Note 4.0.3.0         | 2018/10/3 上午 10:53 | Adobe Acrobat D   | 69 KB     |
| 😡 SecuExtenderSetup                               | 2018/9/6 下午 01:35  | 應用程式              | 17,137 KB |

2. 允許 App 變更裝置。

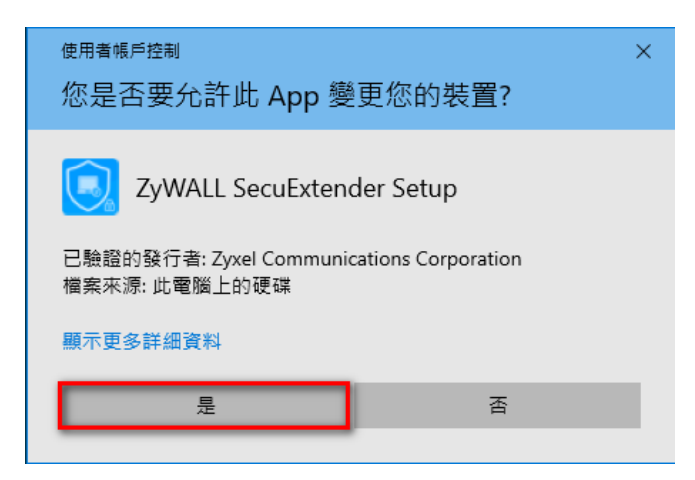

3. 下一步。

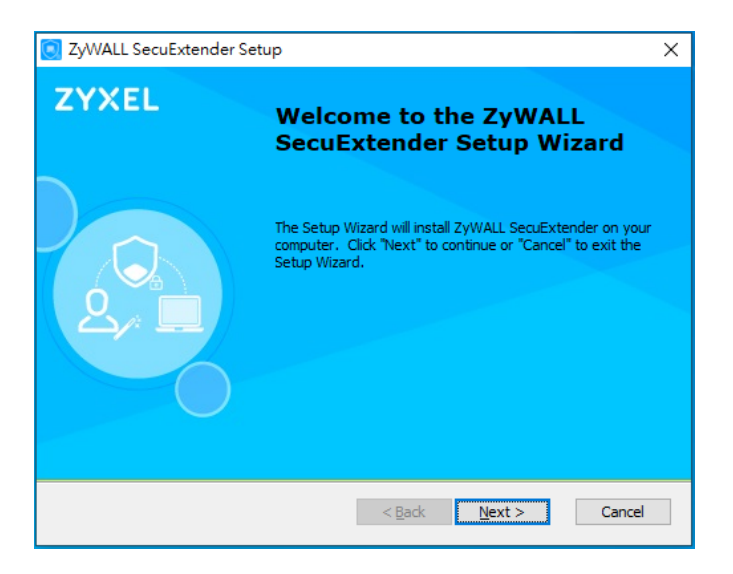

4. 取消「Start Menu Program folder」,再下一步。

| 💽 ZyWALL SecuExtender Setup                                          | ×      |
|----------------------------------------------------------------------|--------|
| Configure Shortcuts<br>Create application shortcuts                  | ZYXEL  |
| Create shortcuts for ZyWALL SecuExtender in the following locations: |        |
| Desktop                                                              |        |
| Advanced Installer                                                   | Cancel |

5. 下一步。

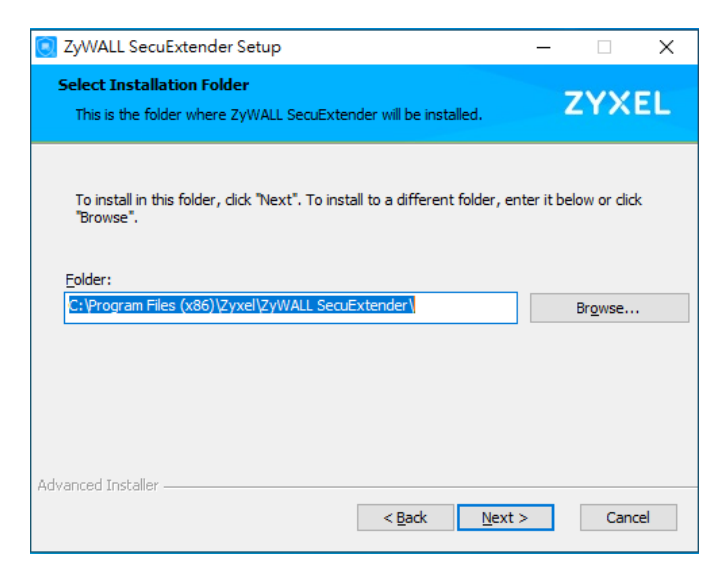

6. 點選「Install」。

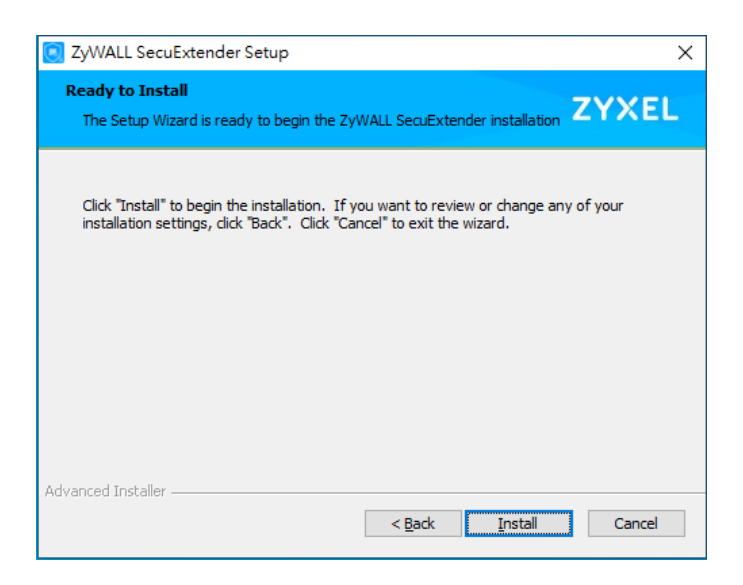

7. 點選「Finish」,完成安裝。

| 💽 ZyWALL SecuExtender Se | etup                                                | × |  |
|--------------------------|-----------------------------------------------------|---|--|
| ZYXEL                    | Completing the ZyWALL<br>SecuExtender Setup Wizard  |   |  |
|                          | Click the "Finish" button to exit the Setup Wizard. |   |  |
|                          | < Back Finish Cance                                 |   |  |

(二) Windows 作業系統設定方法:

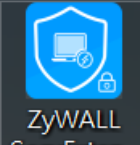

- 1. 點選 SecuExten...,開啟 VPN 程式。
- 2. 依照下列步驟完成連線 VPN。

| SecuExtender                                             | × |
|----------------------------------------------------------|---|
| ZYXEL Login Status About                                 |   |
| 翰入IP: <u>140.133.6.233</u>                               |   |
| server -                                                 |   |
|                                                          |   |
| PASSWORD                                                 |   |
| Remember username                                        |   |
| 輸入校務系統帳號密碼<br>Disconnect Connect                         |   |
| ex:<br>xxx@mail.nutn.edu.tw  完成後,點選「Connect」即可連線         |   |
| xxx@stumail.nutn.edu.tw。<br>※使用完畢後,請點選「Disconnect」,中斷連線。 |   |

3. 設定完畢後,點選「Connect」。此時會出現彈跳視窗,點選「YES」繼續進行 連線。

| This Connection is Untrusted                                |        |     | ×    |       |     |  |
|-------------------------------------------------------------|--------|-----|------|-------|-----|--|
|                                                             |        |     |      |       |     |  |
| Host :                                                      | vpn100 | _BC | :991 | 1B3D0 | )8D |  |
| Verified by :                                               | vpn100 | _BC | 991  | 1B3D0 | 08D |  |
| <u>View detail</u>                                          |        |     |      |       |     |  |
| Your connection may be not secure, do you want to continue? |        |     |      |       | ou  |  |
|                                                             | YES    |     |      | NO    |     |  |
|                                                             |        |     |      |       |     |  |

4. 當工具列上的 VPN 程式呈現藍色,表示連線成功。※若 VPN 程式使用完畢後,請點選「Disconnect」中斷連線。

| 140.133.6.233     |   |
|-------------------|---|
| Disconnect        |   |
| Suspend           |   |
| Resume            | ~ |
| Quit SecuExtender | 4 |
| ▲ 8               |   |

四、備註